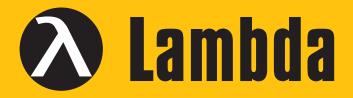

# GigE Cameras Trouble Shooting Guide

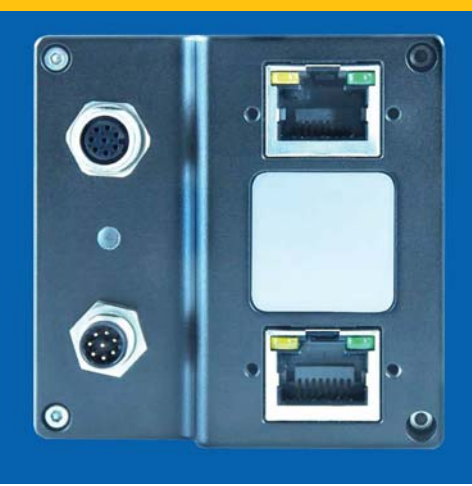

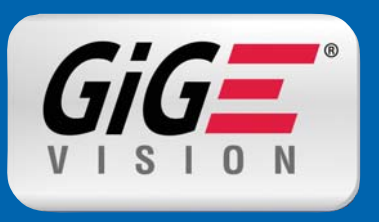

## WHAT IS GigE?

GigE or Gigabit Ethernet is a member of the family of computer networking and communication standards. The Gigabit Ethernet standard supports a theoretical maximum data rate of 1 gigabits per second (1 Gbps or 1000Mbps), as defined by the IEEE 802.3-2008 standard. To ensure a high data rate, Gigabit Ethernet workS using unshielded twisted pair (1000BASE-T) copper cable (specifically, the CAT5e and CAT6 cabling standards).

#### What are the first things I should do to get an image?

- 1. Install Gigabit Ethernet network card (also called; Ethernet Adapter or Frame Grabber)
- 2. Configure network card (or; Jumbo Frames, Receive Descriptors, Performance Options and IP address settings). See "*Network Settings for GigE Cameras*" for detailed information.
- 3. Install camera manufactures SDK (Software Development Kit), from a web-download or the CD supplied. This will usually include the manufacturer's viewer software.
- 4. Connect the camera to your PC or laptop and power (switch on) the camera
- 5. Acquire your first image by using the viewer programme

If you are using an alternative software program (eg; Streampix, Labview, CVB, Matlab, Halcon, etc), it is advisable to test the camera and frame grabber with its own viewer software beforehand.

NOTE: If it doesn't work with its own software, it probably won't work with a third party software

#### Why is my camera not working?

*Is the camera getting power?* On all of our GigE cameras the RJ45 Ethernet connector on the back of the camera contains LEDs. One of these LED's will illuminate when the camera is powered. If unlit, check the power adapter. If possible, test the adapter with a working camera to verify its operation.

Is the camera powered, but not detected in Viewer?

Damaged or poor quality Ethernet cabling can result in "no cameras found", dropped packets, decreased bandwidth, and other problems. Use Category 6 or better rated Ethernet cabling. If the camera still does not work with the viewer software, then it is more likely that your Ethernet adapter has not been setup properly. If this is the case please refer to "*Network Settings for GigE Cameras*".

#### What connection card do I use?

**Does it matter what Gigabit Ethernet card is used?** GigE Vision cameras can operate on 10/100, or Gigabit speed Ethernet adapters. In order to take full advantage of maximum frame rates and resolution, a Gigabit speed adapter is required. Most GigE Vision camera manufacturers recommend using the Intel Chipset for maximum performance.

NOTE: If you are still unsure, Lambda can supply Ethernet adapters for desktops and laptops.

#### Does my PC meet system requirements?

For high speed cameras or multiple camera setups, please check with Lambda for a complete computer configuration. The following are basic guidelines only!

### **System Requirements**

|                    | Single                        | e Camera                        | Multi C                                               | amera             |
|--------------------|-------------------------------|---------------------------------|-------------------------------------------------------|-------------------|
|                    | Minimum                       | Recommended                     | Minimum                                               | Recommended       |
| CPU                | Intel Pentium 4 or comparable | Intel Core                      | (i3 to i5) duo comparable p                           | rocessor          |
| Clock              | 2.5GHz                        | >2.5GHz                         | 2.5Ghz                                                | 3GHz              |
| RAM                | 1GB                           | 2GB                             | 2GB                                                   | 4GB               |
| OS                 | Microsoft Windows             | XP/Vista/7/8 32/64bit* Linux 32 | 64 bit system from Kernel                             | 2.6.xx            |
| Graphics           | Recommen                      | ded resolution: 1280 x 1024; Co | lour depth: at least 16 bit                           |                   |
| Ethernet           | Gigabit E                     | thernet compliant NIC* (Recomr  | nended: Intel® chipset)                               |                   |
| CPU                | Intel Pentium 4 or comparable | Intel Core                      | (i3 to i5) duo comparable p                           | rocessor          |
| Hard Disk<br>Speed | 5400 rpm for non-recording    | 7200 rpm for reco               | rding with eventually RAID-<br>SSD highly recommended | -0 configuration. |

\* NOTE: Norpix recording software only support Windows 7/8 32/64bit

#### **Network Settings for GigE Cameras**

To configure the network settings for the transfer of data between the camera and your PC, please follow the steps listed below:

#### Windows 7

- Start, Control Panel
- Network and Internet
- View network status and tasks
- Change adapter settings
- Right-click Network Connection
- Properties
- Select Internet Protocol Version 4 and click Properties

 Select Use the following IP address for example: IP address: 169.254.100.7
 Subnet mask: 255.255.0.0
 Default gateway: blank

| connoc doing.                                                                           |                                                                |               |
|-----------------------------------------------------------------------------------------|----------------------------------------------------------------|---------------|
| Intel(R) PRO/1                                                                          | 1000 PT Dual Port Server                                       | Adapter       |
|                                                                                         |                                                                | Configure     |
| This connection uses                                                                    | the following items:                                           |               |
| 🗆 🛃 Virtual PC N                                                                        | etwork Filter Driver                                           |               |
| 🗆 🚚 QoS Packet                                                                          | Scheduler                                                      |               |
| 🗆 县 File and Prin                                                                       | ter Sharing for Microsoft I                                    | Vetworks      |
| 🗌 📥 Intel(R) Adva                                                                       | anced Network Services                                         | Protocol      |
| -4- Internet Prot                                                                       | ocol Version 6 (TCP/IPv                                        | 5)            |
| <ul> <li>Internet Prot</li> </ul>                                                       | ocol Version 4 (TCP/IPv4                                       | 4)            |
| _                                                                                       | Tanalama Dianawana Mana                                        | er I/O Driver |
| 🗌 🔺 Link-Layer T                                                                        | opology Discovery Mapp                                         |               |
| Link-Layer T                                                                            | III                                                            |               |
| Link-Layer T                                                                            | Uninstall                                                      | Properties    |
| Link-Layer T                                                                            | Uninstall                                                      | Properties    |
| Link-Layer T                                                                            | Uninstall                                                      | Properties    |
| Link-Layer T      Install      Description      Transmission Contr<br>wide area network | Uninstall Internet Protocol/Internet Protocol that provides co | Properties    |

| You can get IP setting<br>this capability. Other<br>for the appropriate IF | gs assigned auto<br>vise, you need to<br>settings. | matically if<br>ask your r | your n | etwork  |           |
|----------------------------------------------------------------------------|----------------------------------------------------|----------------------------|--------|---------|-----------|
| Obtain an ID ad                                                            |                                                    |                            | ie wor | k admir | nistrator |
| Obtain an 1P aut                                                           | fress automatica                                   | lly                        |        |         |           |
| O Use the following                                                        | g IP address:                                      |                            |        |         |           |
| IP address:                                                                |                                                    | - 4                        | 12     | 4       |           |
| Subnet mask:                                                               |                                                    |                            |        |         |           |
| Default gateway:                                                           |                                                    |                            |        |         |           |
| 🔘 Obtain DNS serv                                                          | er address autor                                   | matically                  |        |         |           |
| Ouse the following                                                         | g DNS server add                                   | dresses:                   |        |         |           |
| Preferred DNS serv                                                         | /er:                                               |                            | ÷.     | 2       |           |
| Alternate DNS serv                                                         | er:                                                |                            |        | •       |           |
| Validate setting                                                           | s upon exit                                        |                            |        | Adv     | anced     |

If you are doubtful what IP address to use, you can select "Obtain an IP address automatically" along with "Obtain DNS server address automatically". However this set-up process may take a little longer.

#### How do I ensure the best speed performance?

There are adjustments to the Ethernet Adapter that can be made to improve the system performance when using a GigE Vision camera. This performance is related to minimizing CPU usage and dropped or resent packets.

You will need to edit the Ethernet adapter driver properties of the following - Packet Size, Adjust Moderation Rate and Receive & Transmit Buffers:

#### **Packet Size**

#### Windows 7, Intel Gigabit CT

- Start, Control Panel
- Hardware and Sound
- Device Manager
- Network Adapter
- Right-click Adapter device name
- Properties
- Advanced tab
- Settings: Jumbo Packet Value: 9014 Bytes or to the maximum

The settings list in the advanced adapter settings may be different for different types/brands of Gigabit Ethernet network cards. Common expressions are **Jumbo Frames** or **Jumbo Packet**. If **Jumbo Frames** or **Jumbo Packet** does not appear in this list, your network card may not support it.

| eaming        | VLANs              | Boot Options      |           | Driver       | Details   |
|---------------|--------------------|-------------------|-----------|--------------|-----------|
| General       | Link Speed         | Advanced          | 1         | Power M      | anagement |
| intel?        | Advanced Ad        | apter Settings    |           |              |           |
| ttings:       | ~                  | 100               | Value:    |              |           |
| iigabit Maste | r Slave Mode       | <u>^</u>          | 9014      | Bytes        |           |
| umbo Packe    | t                  | -                 |           |              |           |
| arge Send O   | fiload V2 (IPv4)   | =                 |           |              |           |
| arge Send O   | ffload V2 (IPv6)   |                   |           |              |           |
| ocally Admin  | istered Address    |                   |           |              |           |
| og Link State |                    | +                 |           | Use Defa     | ault      |
|               |                    |                   | 6         |              |           |
| umbo Packe    | ŧ.                 | and the statement |           |              | 100       |
| Enables Jun   | nbo Packet capa    | bility for TCP/IP | packets   | . In situati | ions 📩    |
| where large   | packets make u     | ip the majority o | f traffic | and          | E         |
| additional la | tency can be too   | erated, Jumbo P   | ackets    | can reduc    | ce        |
| CPU Utilizati | on and improve     | wire eniciency.   | -         |              |           |
| Jumbo Pack    | ets are larger th  | an standard Eth   | ernet fr  | ames, wh     | hich      |
| are approxi   | matery 1.5k in siz | te.               |           |              |           |
| TT # 11-      | te: Changing thi   | s setting may ca  | ause a r  | nomentar     | y         |
| V X NO        |                    |                   |           |              |           |

NOTE: Without this capability, you may not be able to achieve the full performance of the camera - CALL LAMBDA

Performance Options

Adaptive Inter-Frame Spacing

Settings:

Flow Control

#### Adjust Moderation Rate and Receive & Transmit Buffers

#### Windows 7, Intel Gigabit CT

- Start, Control Panel
- Hardware and Sound
- Device Manager
- Network Adapter
- Right-click Adapter device name
- Properties
- Advanced tab
- Performance Options
- Settings: Interrupt Moderation Rate Value: Extreme
- Settings: Transmit Buffers Value: 256 bytes
- Settings: Receive Buffers Value: Max allowable

# Receive Buffers Transmit Buffers Use Default Use Default Interrupt Moderation Rate This sets the rate at which the controller moderates or delays the generation of interrupts making it possible to optimize network throughput and CPU utilization. The Adaptive setting adjusts the interrupt rates dynamically depending on traffic type and network usage. Choosing a different setting may improve network and system performance in certain configurations. Without interrupt moderation, CPU utilization increases at higher data rates because the system must handle a larger number of OK Cancel

Value:

Extreme

•

#### Installing a Dual GigE Camera

Designed to take full advantage of Quad Tap readouts, the Dual GigE cameras incorporate state-of-the-art sensors that provide an unrivalled combination of image quality, resolution and high frame rates. In order to provide the high data rate to support image transfer, two Gigabit Ethernet ports are combined to a dynamic Link Aggregation Group, (LAG). Connecting both ports increases the available bandwidth to 240 MB/sec.

Configure and optimise each Ethernet adapter port using steps outlined in the "*Network Settings for GigE Cameras*". The following steps describe the setup of a Link Aggregate Group, (LAG).

#### Windows 7, Intel PT

- Start, Control Panel
- Hardware and Sound
- **Device Manager**
- **Network Adapter**
- Right-click Adapter device name
- **Properties**
- Teaming tab
- Select Team the adapter with otheradapters
- Click New Team
- The New Team Wizard window opens, choose a team name and click Next

|                                         | Link Speed                                                   | Advanced                                                        | Power M                                      | anagement |
|-----------------------------------------|--------------------------------------------------------------|-----------------------------------------------------------------|----------------------------------------------|-----------|
| eaming                                  | VLANs                                                        | Boot Options                                                    | Driver                                       | Details   |
| intel                                   | Adapter Tean                                                 | ning                                                            |                                              |           |
| <b>⊽ Team</b><br>Tear                   | this adapter with o                                          | other adapters                                                  | New Tea                                      | am        |
| No t                                    | eams available                                               | *                                                               | Properti                                     | BS        |
| leam with (                             |                                                              |                                                                 |                                              |           |
| Allows yo<br>participate<br>If not cheo | u to specify whe<br>e in a team. For an<br>cked this adapter | ther a network con<br>overview of team<br>is not part of a tear | nection will<br>ing, <u>click here</u><br>n. |           |
| Allows yo<br>participate<br>If not chec | u to specify whe<br>in a team. For an<br>cked this adapter   | ther a network con<br>overview of team<br>is not part of a tear | nection will<br>ing, <u>click here</u><br>n. |           |

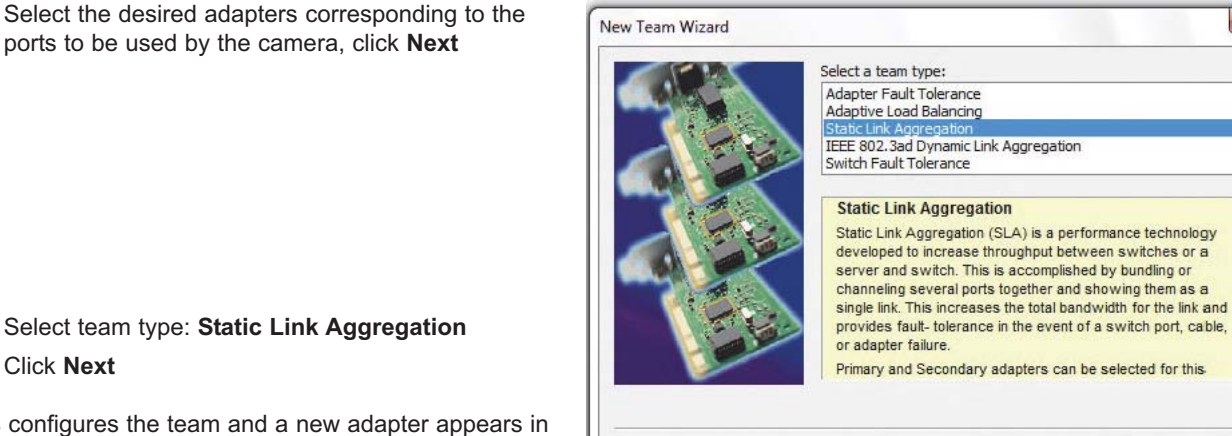

< Back

Next >

Select team type: Static Link Aggregation 

ports to be used by the camera, click Next

Click Next

This configures the team and a new adapter appears in the Network Connections window.

Now return to your viewer program on your PC or Laptop to view your images.

#### You have now:

- 1. Connected your camera to your PC/Laptop using high quality cabling
- 2. Applied power to your camera
- 3. Created the correct Network Settings in your Laptop or PC
- 4. Created a Team if using Dual GigE if you have Dual GigE adapters installed
- 5. Seen your sample in your viewer software

Lambda Photometrics Ltd A Polytec company

E: info@lambdaphoto.co.uk W: www.lambdaphoto.co.uk T: +44 (0)1582 764334 F: +44 (0)1582 712084

X

(E)

Cancel